## Вход в системата

Информационната система се достъпва от всички съвременни браузъри. Препоръчителния браузър е Google Chrome.

Достъпът до Информационна система за контрол на медицинската експертиза се осъществява посредством КЕП (квалифициран електронен подпис). При зареждане на адреса на Информационна система за контрол на медицинската експертиза (ИСКМЕ) се визуализира екран за избор на "Вид потребител".

КЕП следва да е издаден от доставчик на удостоверителни услуги, съгласно доверителния списък доставчици на квалифицирани удостоверителни услуги, които са: "Борика" АД (<u>https://www.b-trust.bg/</u>), "Евротръст Технолъджис" АД (<u>https://www.evrotrust.com/landing/bg</u>), "Инфонотари" ЕАД (<u>https://www.infonotary.com/</u>), "Информационно обслужване" АД (<u>https://www.stampit.org/</u>) и "СЕП България" АД (<u>https://www.esign.bg/bg/</u>). При проблем с инсталирането и използването на КЕП, следва да се обърнете към съответния издател на КЕП.

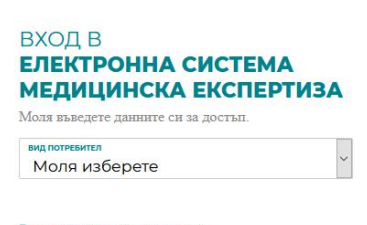

## Ръководство за вход в системата

Защита на личните данни Събирането, обработването и съхраняването на лични дании чрее Електронната система за медицинска експертиза е съобразено с нормативните документи и се използва само за осъществяване на процеса по издаване и обжалване на експертите решения на Териториалните експертии лекарски комисии.

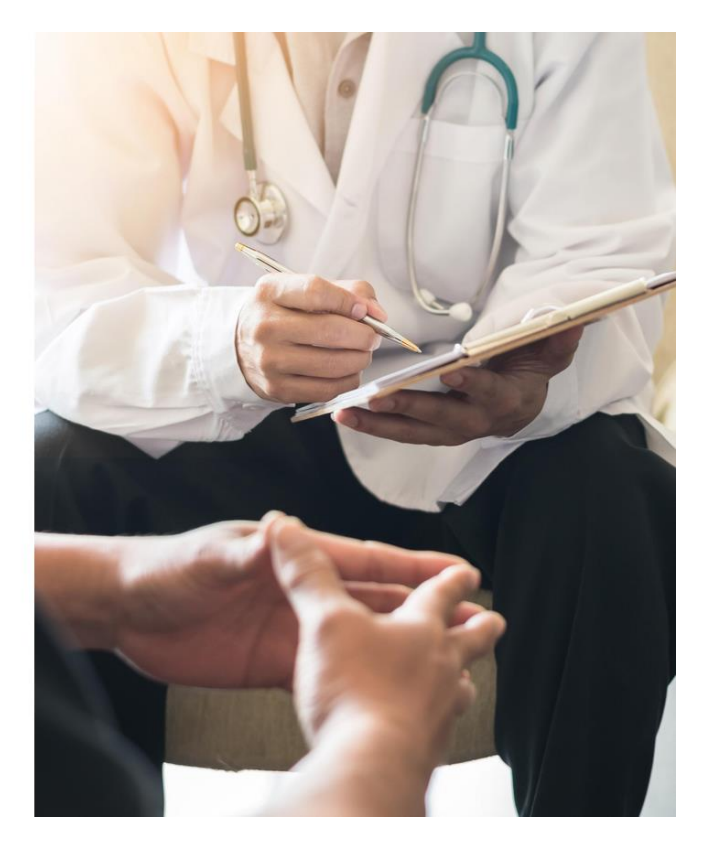

2020 © Единна информационна система на медицинската експертиза в България Декларация за поверителност

Фигура 1 Вход в Информационна система за контрол на медицинската експертиза От падащото меню (Фигура 2 Вход в ИСКМЕ) потребителя, съобразно неговата роля избира една от следните възможности

- Лекар за потребители Общо практикуващи лекари (ОПЛ) и Дентални лекари;
- Лекарска консултативна комисия за лекари членове на Лекарска консултативна комисия;

- ✓ РЗИ/РКМЕ технически сътрудник за потребител с роля Администратор, потребители с роля РЗИ администратор и РКМЕ технически сътрудник;
- ✓ ТЕЛК за всички потребители от ТЕЛК;
- ✓ НЕЛК за всички потребители от НЕЛК;
- ✓ ТП на НОИ потребител.

След избор на ролята се визуализира бутон "Вход с Електронен подпис", който се избира.

| Лекар                                                                                                    | ~                                                                                                    |
|----------------------------------------------------------------------------------------------------|----------------------------------------------------------------------------------------------------|
| Вход о                                                                                                    | : Електронен подпис                                                                                                    |
| ащита на лични<br>ъбирането, обработван<br>пектронната система за<br>ормативните документи<br>адаване и обжалване на<br>екарски комисии. | те данни<br>то и съраняването на лични данни чрез<br>медицинска екснертиза е съобразено с<br>и се използва само за осъществяване на процеса па<br>експертните решения на Териториалните експертн |
|                                                                                                    |                                                                                                    |
|                                                                                                    |                                                                                                    |

2020 © Единна информационна система на медицинската експертиза в България

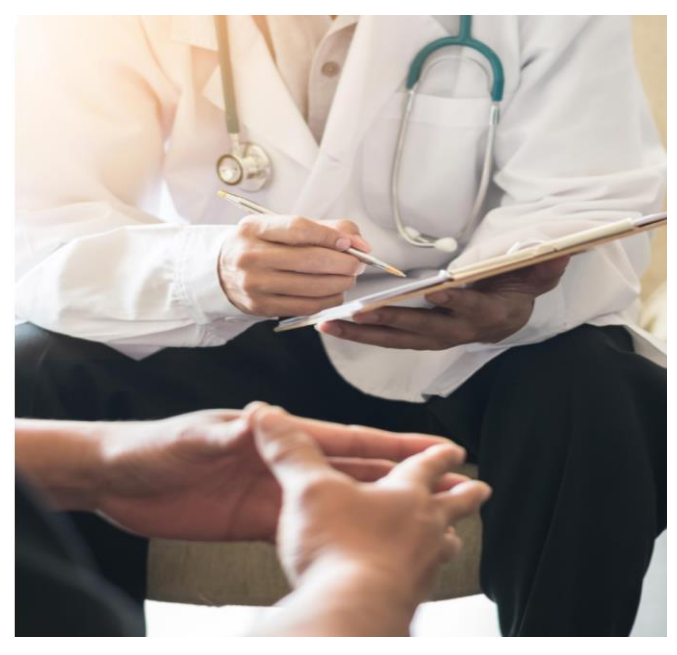

Фигура 2 Вход в ИСКМЕ

Визуализира се екран за избор на подписа, който ще се ползва.

## Select a certificate

Certificate information

Select a certificate to authenticate yourself to id.stampit.org:443

| Subject | lssuer                 | Serial           |  |
|---------|------------------------|------------------|--|
|         | StampIT Global Qualifi | 2460A9413F899A14 |  |
|         | StampIT Global Qualifi | 302F2AC6B64FDFBD |  |
|         |                        |                  |  |
|         |                        |                  |  |
|         |                        |                  |  |

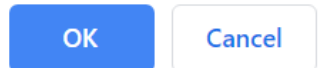

×

Фигура 3 Избор на сертификат

След избор на притежателя на сертификата, на екрана се извежда прозорец, в който да се въведе PIN на КЕП.

| Charismathics KSP PinDialog | $\times$ |
|-----------------------------|----------|
|                             |          |
| PIN:                        |          |
|                             |          |
| OK Cancel                   |          |
|                             |          |

Фигура 4 Въвеждане на ПИН на сертификат

След валидиране на съвпадение на ЕГН в КЕП спрямо създадената регистрация на потребителя, същия успешно е влязъл в Системата.